# How to Submit the Problem Sets on Canvas

### 1. Create an electronic version of the problem set

- Here are a few options:
  - A. Type your answers using a word processor (Ex: Microsoft Word)
  - B. Scan a Handwritten document
    - i. The UT libraries have document scanners available
    - ii. Use an app on your smart phone. We recommend Microsoft Office Lens.

- Office lens is a free app available on iOS/Android/Windows
- Directions:
  - 1. Open the app
  - 2. Point the camera at the problem set you wish to scan and hit the red button.
  - 3. If your problem set is more than one page, hit the +1 button in the botton left corner.
  - 4. Repeat steps 2 and 3 until you have scanned your entire problem set.
  - 5. Hit Done (upper right corner)
  - 6. Hit Save All
  - 7. Export the document as PDF

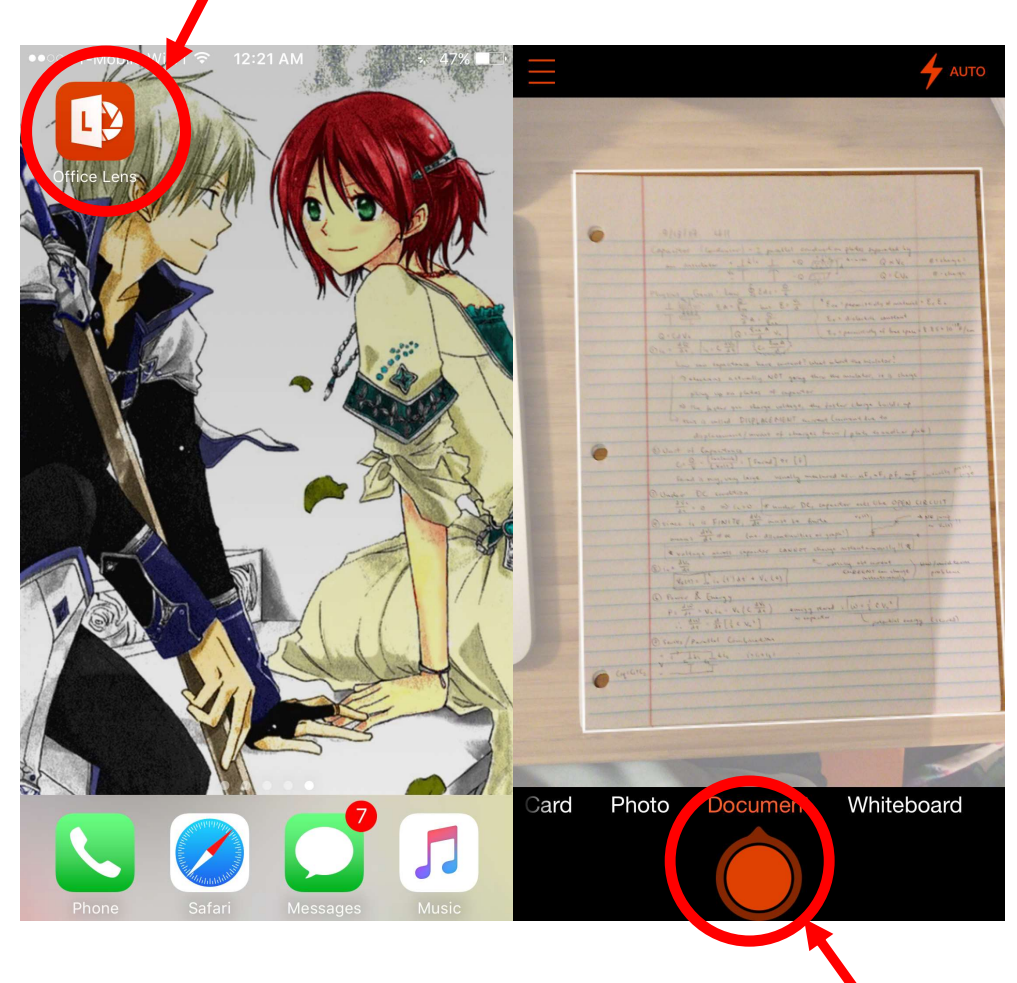

#### 2. Go to canvas.

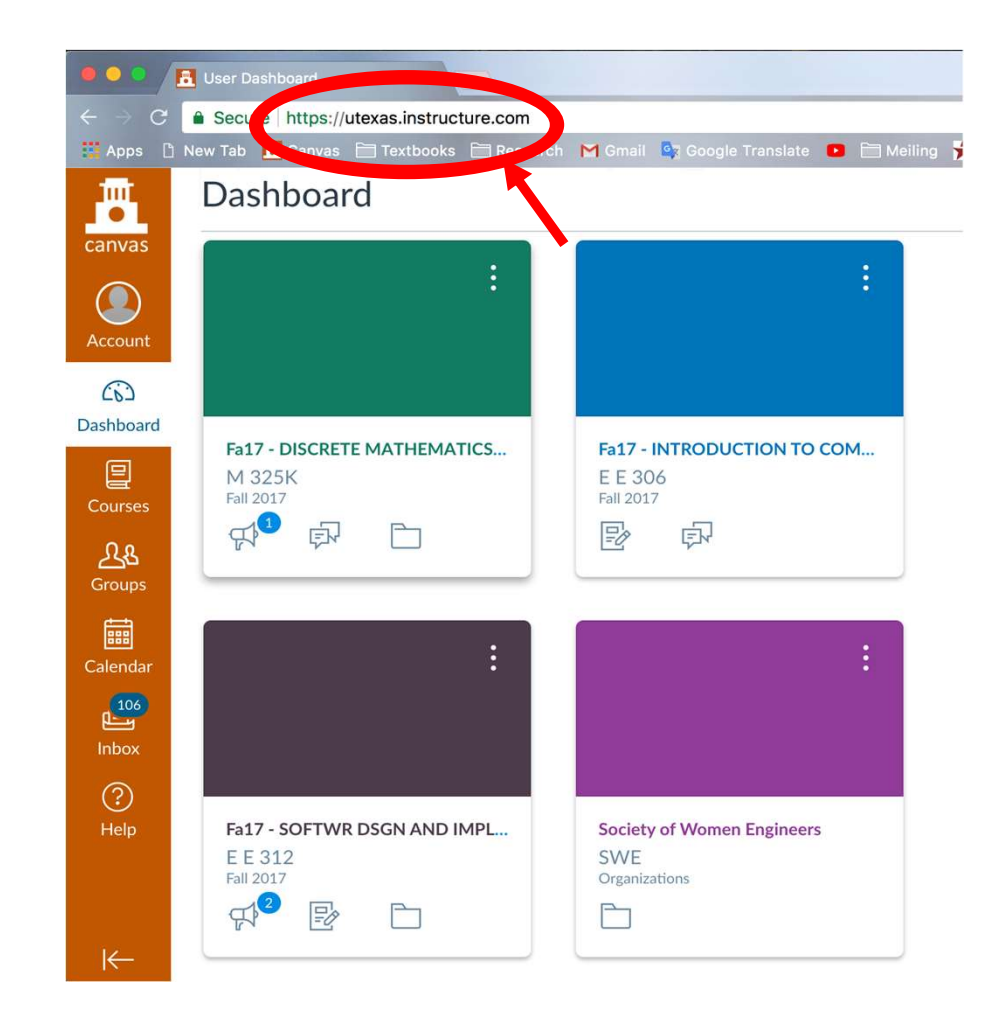

### 3. Click on Fa17 – INTRODUCTION TO COMPUTING

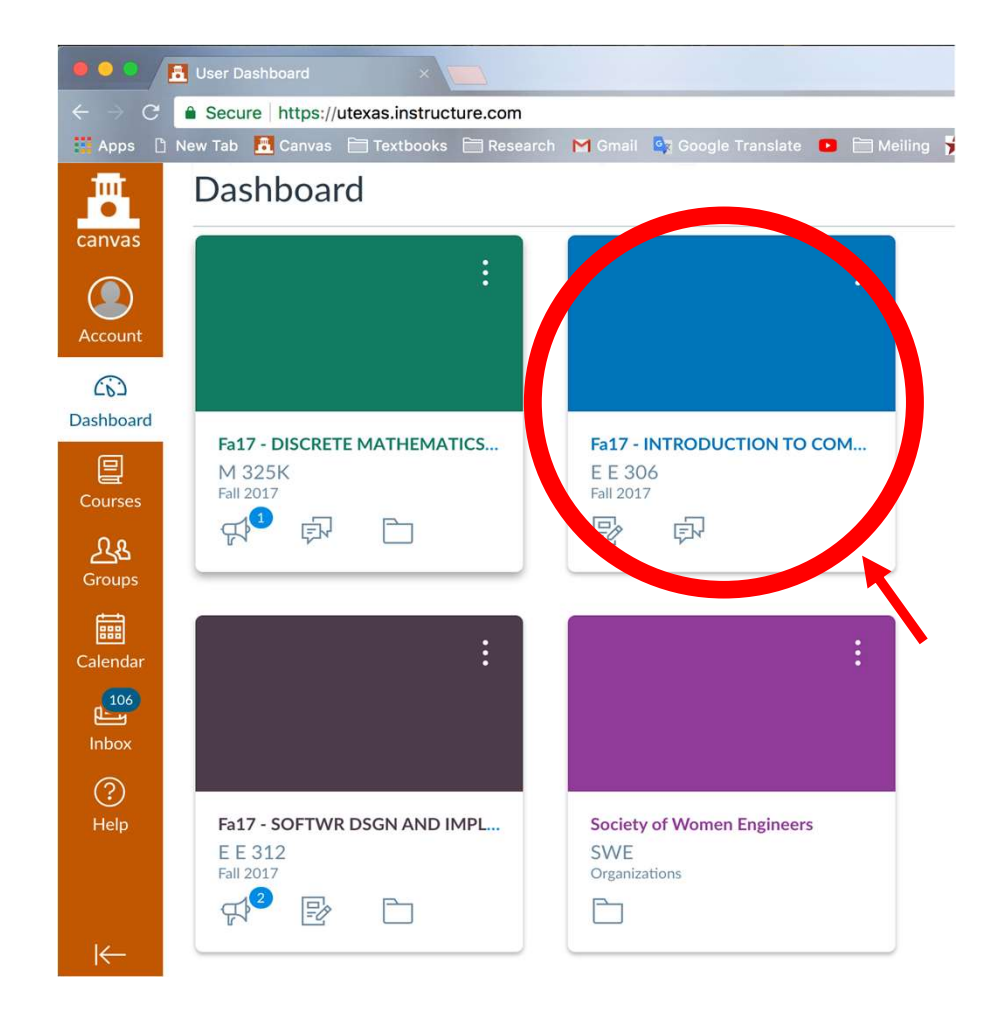

#### 4. Click on Assignments.

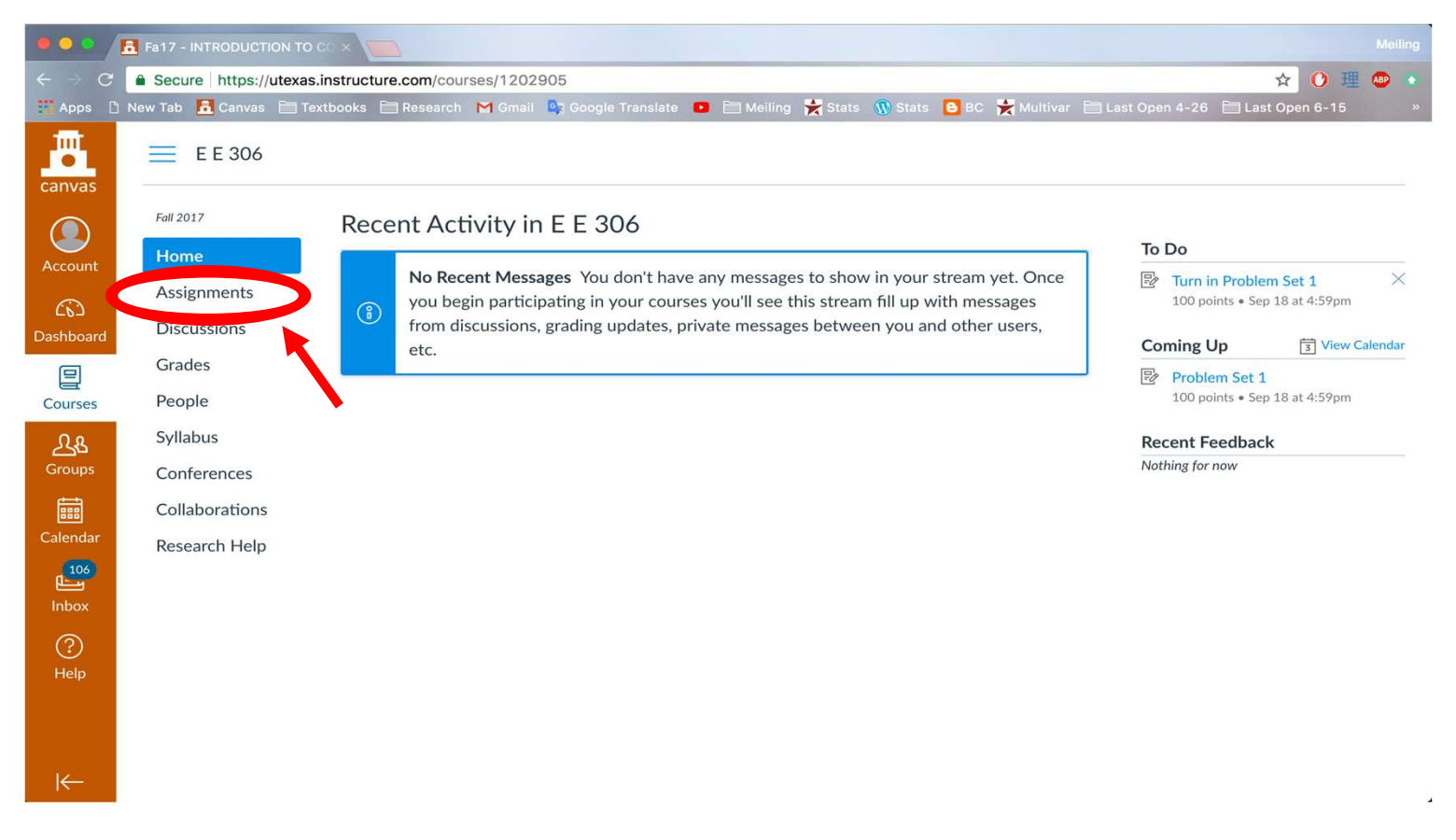

#### 5. Click on Problem Set 1.

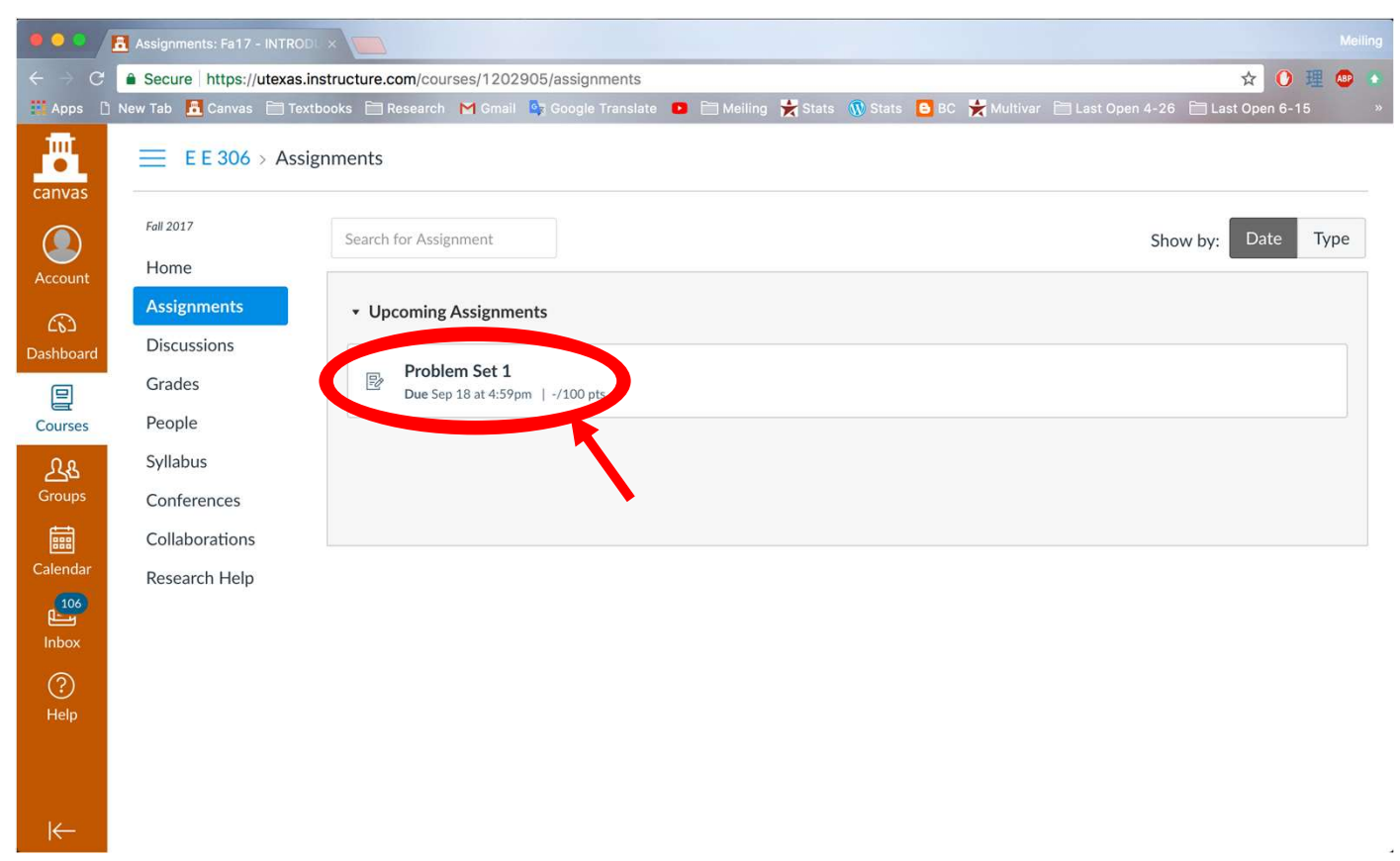

#### 6. Click on Submit Assignment.

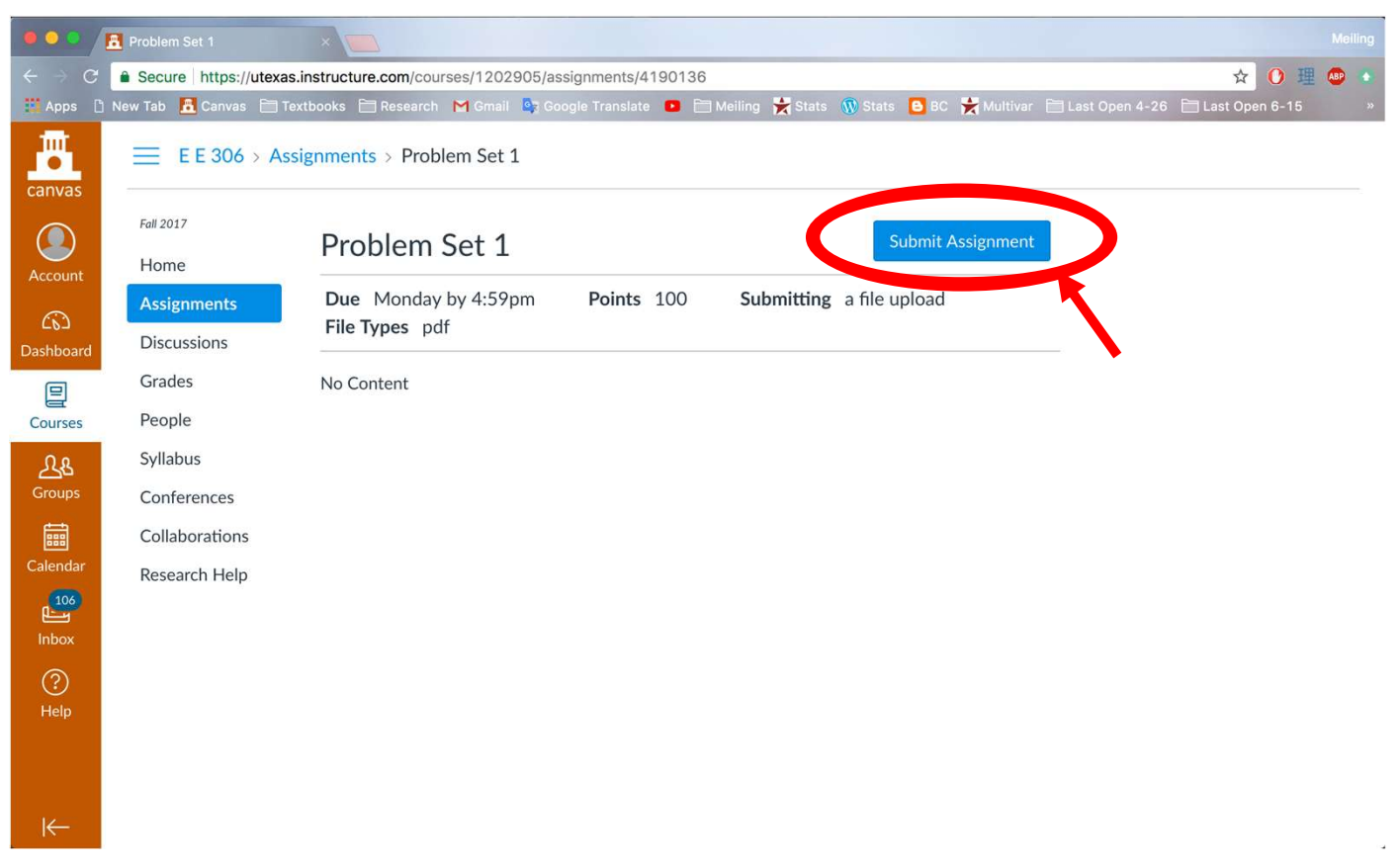

#### 7. Click on Choose File.

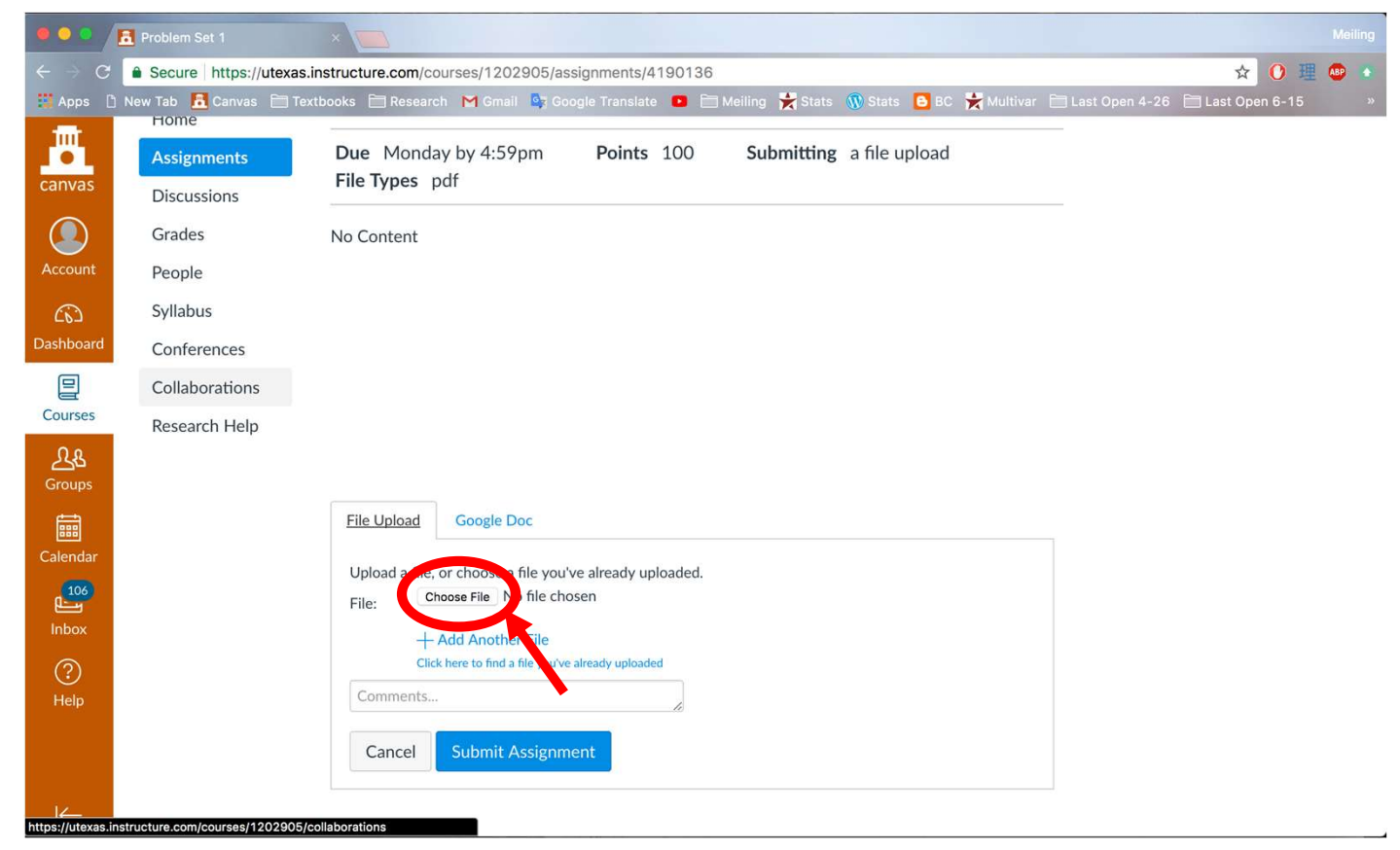

#### 8. Find the file and click on it.

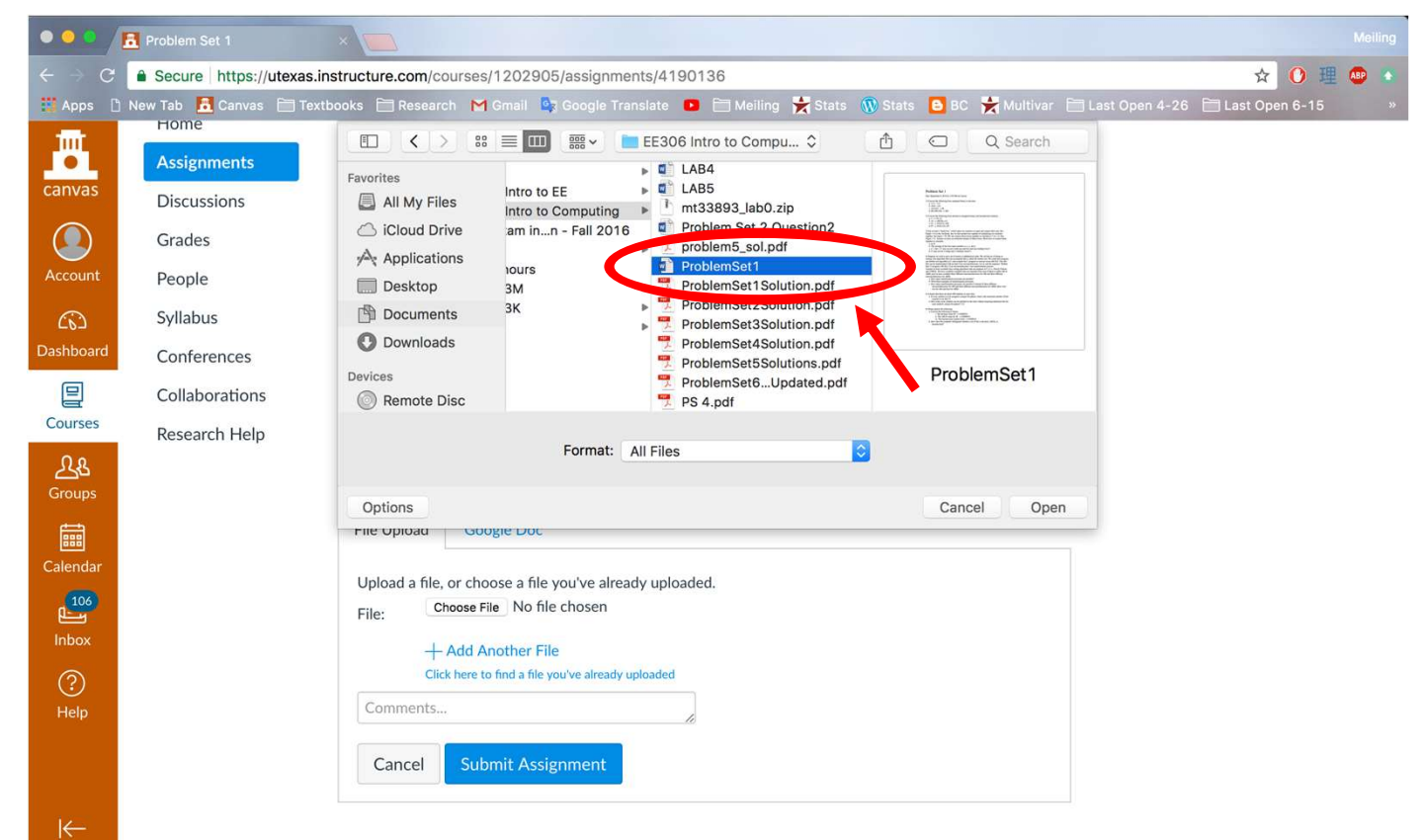

#### 9. Click Open.

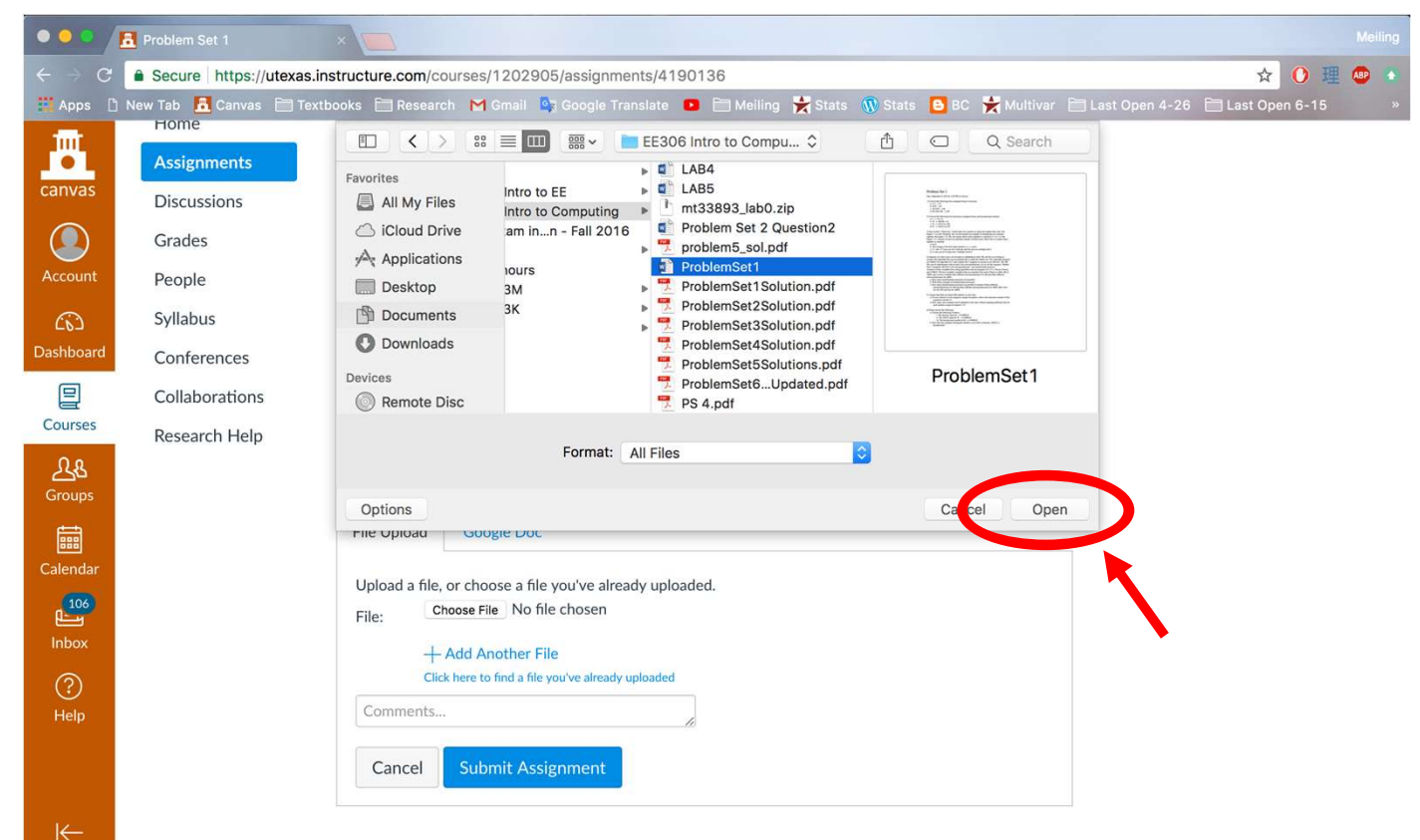

### If you worked in a study group

- Only one person in the group needs to submit on Canvas!
- Write each students name and their EID in the comments section
  - For example: Joe Student, JS1234 Jill Student, JIS567

#### 10. Click on Submit Assignment.

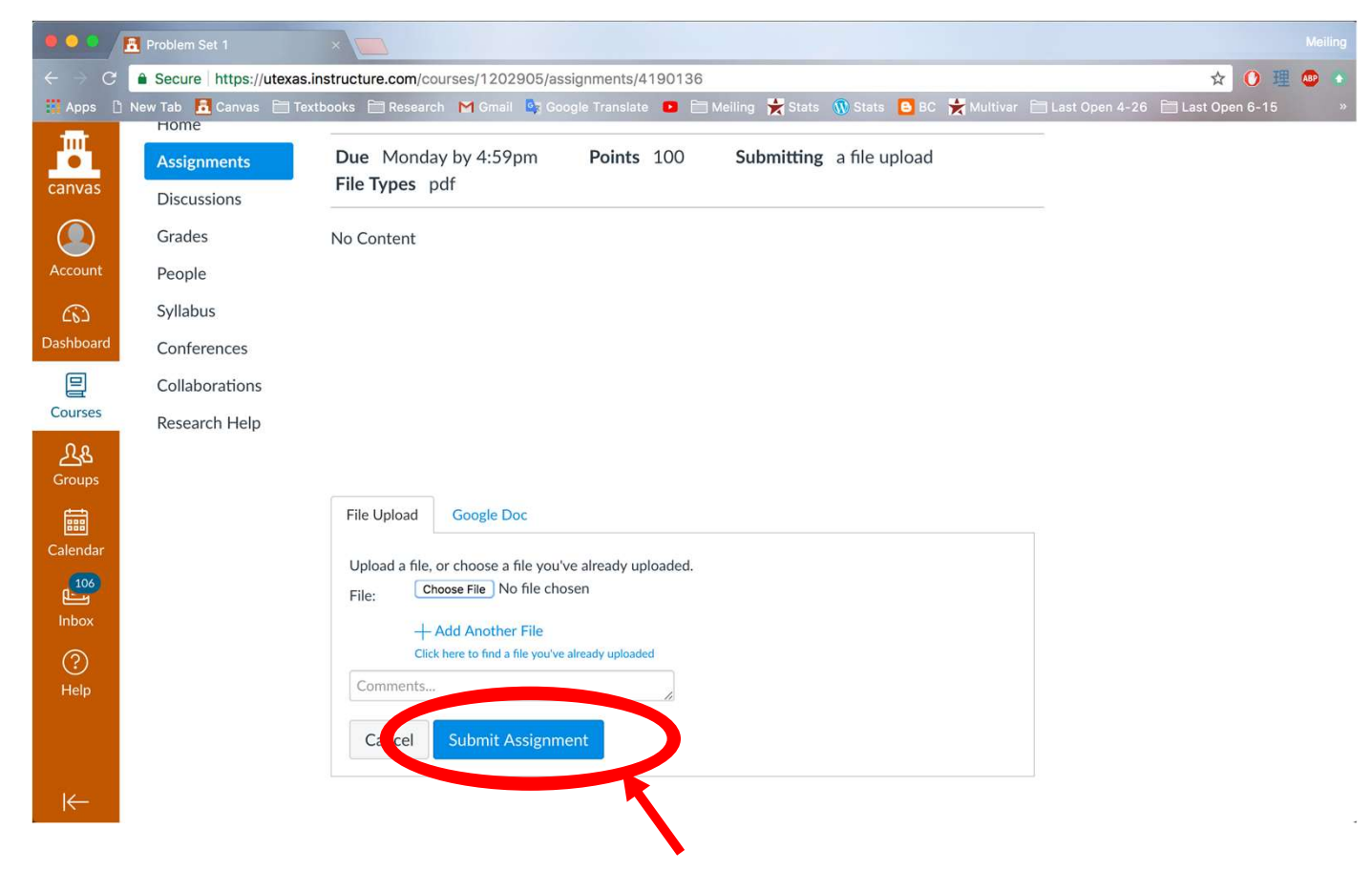

## You're done!